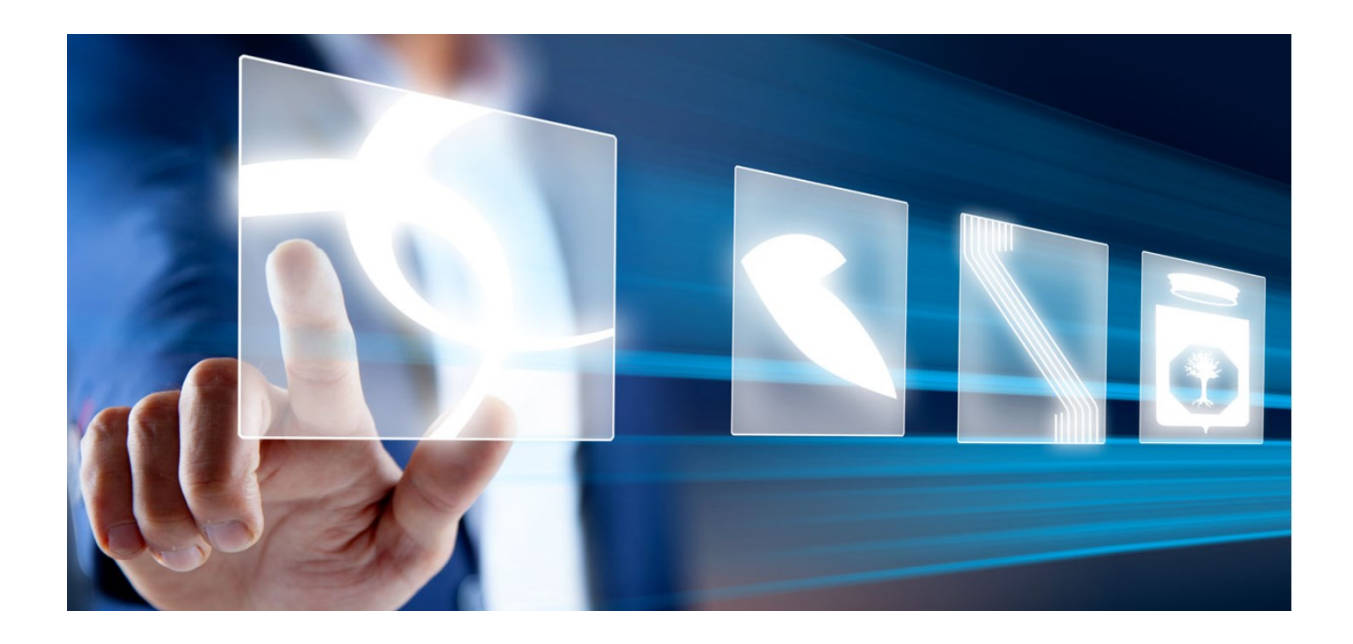

# FASCICOLO VIRTUALE OPERATORE ECONOMICO

# Manuale per Stazioni Appaltanti

Vers. 1.0 del 30/05/2025

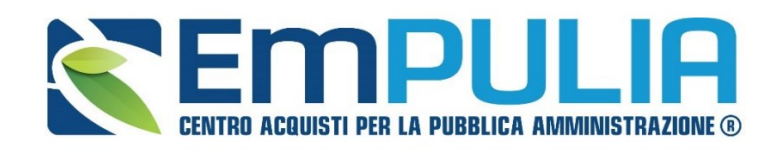

QUESTO DOCUMENTO È DI PROPRIETÀ DELLA SOCIETÀ INNOVAPUGLIA S.P.A.

OGNI DIVULGAZIONE, RIPRODUZIONE O CESSIONE DI CONTENUTI A TERZI DOVRÀ ESSERE AUTORIZZATA DALLA STESSA.

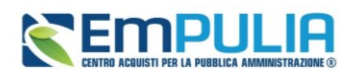

# Sommario

| 1. | INTRO     | DUZIONE                                                          | 4  |
|----|-----------|------------------------------------------------------------------|----|
| 2. | FASCI     | COLO VIRTUALE OPERATORE ECONOMICO                                | 5  |
| 3. | RICHI     | ESTE DI ACCESSO FVOE                                             | 6  |
| 4. | DOCU      | MENTI FVOE                                                       | 15 |
|    | 4.1.      | Dettaglio del documento                                          | 20 |
|    | 4.2.      | Richiesta documenti mancanti                                     | 21 |
|    | Docume    | nto generico                                                     |    |
|    | Comunic   | cazione antimafia                                                | 23 |
|    | Costo co  | omplessivo personale e Costo consistenza media personale         |    |
|    | Anagrafe  | e delle sanzioni amministrative dipendenti da reato              | 24 |
|    | Dati rede | dituali società di persone – dati reddituali impresa individuale | 25 |
|    | Certifica | to Integrale del Casellario Giudiziario                          | 25 |
| 5. | INDIC     | E DELLE FIGURE                                                   | 27 |

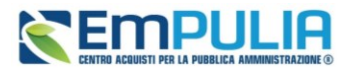

# LEGENDA

| FVOE | Fascicolo Virtuale dell'Operatore Economico |
|------|---------------------------------------------|
| PA   | Pubblica Amministrazione                    |
| SA   | Stazione Appaltante                         |
| OE   | Operatore Economico                         |
| AQ   | Accordo Quadro                              |
| РСР  | Piattaforma Contratti Pubblici di ANAC      |
| OEPV | Offerta economicamente più vantaggiosa      |
| PPB  | Prezzo più basso (minor prezzo)             |
| RTI  | Raggruppamento temporaneo di imprese        |
| RUP  | Responsabile Unico di Progetto              |
| PDA  | Procedura di aggiudicazione                 |
| SDA  | Sistema Dinamico di Acquisizione            |
| RDO  | Richiesta di Offerta                        |

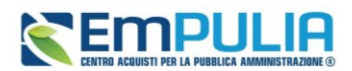

# 1. INTRODUZIONE

Attraverso la piattaforma EmPULIA è possibile acquisire e consultare la documentazione relativa ad Operatori Economici aggiudicatari di procedure gestite sulla piattaforma stessa, al fine di comprovare i requisiti di carattere generale, tecnico-organizzativo ed economico- finanziario di partecipazione.

La funzionalità consente di attivare servizi in interoperabilità con il Fascicolo Virtuale dell'Operatore Economico (di seguito FVOE) gestito da ANAC e, di conseguenze, le regole tecniche di funzionamento di tali servizi vengono definite da ANAC stessa.

La richiesta di autorizzazione di accesso alla documentazione e la successiva consultazione avvengono accedendo dal menu di sinistra della pagina web al Gruppo Funzionale *Fascicolo Virtuale*.

Le funzionalità disponibili nello specifico Gruppo Funzionale sono sempre disponibili per gli utenti con ruolo di **RUP** per le procedure per le quali rivestono tale ruolo. Anche a seguito di eventuali azioni di "Sostituzione RUP", "Trasferimento PDA", "Trasferimento Contratto" e "Trasferimento Affidamento" per gli utenti indicati sarà possibile:

- o creare e inviare richieste di accesso dalla funzione "Richieste di accesso FVOE";
- inviare richieste relative a documenti specifici per il determinato Operatore Economico dalla funzione "Documenti FVOE";
- consultare la documentazione ricevuta, nonché tutte le richieste di accesso relative alla propria Stazione Appaltante, esclusivamente per la procedura di gara in cui si è coinvolti, anche se inviate da altri utenti.

Il Punto Istruttore che ha compilato una procedura, o altri utenti indicati all'interno della sezione *Riferimenti* come riferimento per il bando/invito, previa attribuzione dello specifico permesso, potranno operare sul modulo FVOE, ma si ricorda che tutte le chiamate ai servizi ANAC avvengono sempre e solo a nome del RUP che ha in carico la procedura.

La richiesta di accesso e la consultazione dei documenti del FVOE vengono attivati per ciascuna procedura, a condizione che sia stata correttamente inviata alla PCP di ANAC almeno una delle schede che identifica Operatori Economici su cui andranno eseguiti i controlli. Le schede che identificano Operatori Economici da controllare sono ad esempio le AD3, AD5, AD2\_25, A3\_6, AD4 per gli affidamenti diretti e le S0, S1, S2, S2R per le procedure di gara, nonché le schede S4 ed RSU1 relative alla fase di esecuzione.

#### Pag.4 Fascicolo Virtuale Operatore Economico

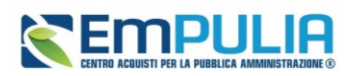

# 2. FASCICOLO VIRTUALE OPERATORE ECONOMICO

Effettuato l'accesso alla propria Area Riservata, nel gruppo funzionale *Fascicolo Virtuale* sono rese disponibili le seguenti funzioni:

- *Richieste di accesso FVOE* che consente di inviare la richiesta di autorizzazione all'accesso dei fascicoli virtuali agli OE e di consultare tali documenti di richiesta;
- **Documenti FVOE** che consente la consultazione dei documenti oggetto della richiesta di accesso e del relativo stato di ricezione ove disponibili; inoltre, tale funzionalità, consente di richiedere specifici documenti, non disponibili al momento dell'invio della richiesta.

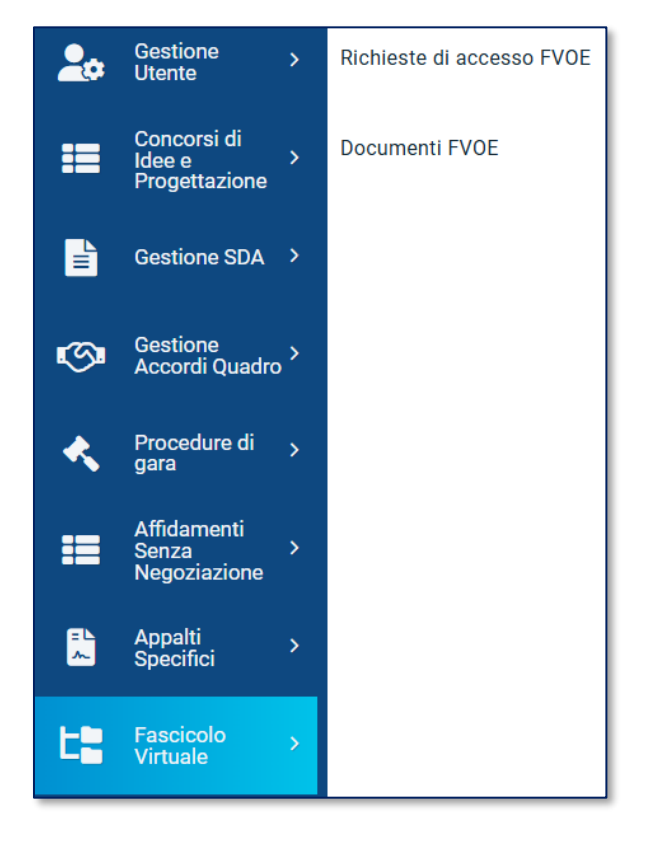

FIGURA 1 – GRUPPO FUNZIONALE FASCICOLO VIRTUALE

#### Pag.5 Fascicolo Virtuale Operatore Economico

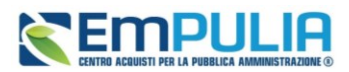

## 3. RICHIESTE DI ACCESSO FVOE

Temporaneamente le regole tecniche ANAC prevedono ancora un vincolo per cui l'OE deve autorizzare esplicitamente ogni richiesta di accesso al suo fascicolo. Per inviare una richiesta di autorizzazione all'accesso del FVOE, effettuato l'accesso alla propria Area Riservata, bisogna cliccare sul Gruppo Funzionale *Fascicolo Virtuale* e successivamente sulla Funzionalità *Richieste di accesso FVOE*.

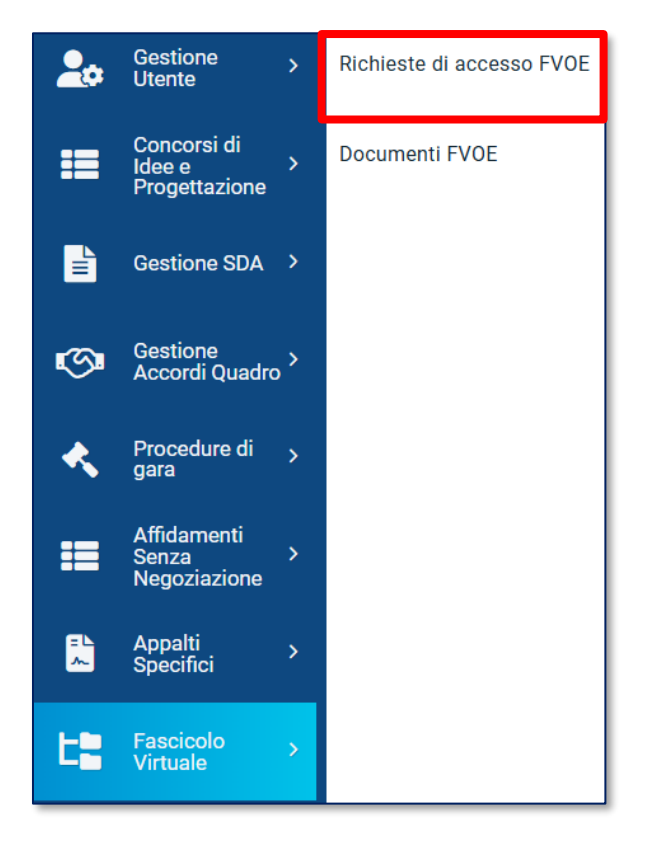

FIGURA 2 – GRUPPO FUNZIONALE FASCICOLO VIRTUALE – RICHIESTE DI ACCESSO FVOE

Una volta aperta la pagina di dettaglio, nella parte alta della schermata è presente innanzitutto un'area di filtro che permette all'utente di effettuare ricerche su richieste di accesso già attivate sulla base di uno o più criteri quali *Id Appalto ANAC, Registro di sistema appalto, Codice fiscale OE, Ragione sociale OE, Stato* e *CIG*.

In particolare, il documento di accesso al FVOE può assumere i seguenti stati:

• In Lavorazione, la richiesta di accesso è stata predisposta e in attesa di essere inviata;

#### Pag.6 Fascicolo Virtuale Operatore Economico

Vers.1.0

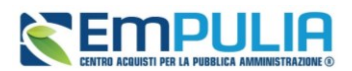

- <u>Inviata</u>, la richiesta di accesso è stata correttamente inviata ma non è ancora pervenuta alcuna risposta di accettazione/rifiuto dell'accesso (nel caso in cui la richiesta di accesso è stata inviata a più operatori economici, lo stato non cambierà fino a quando tutti non avranno risposto mediante approvazione o rifiuto della richiesta);
- <u>Approvata</u>, la richiesta di accesso è stata approvata da tutti gli operatori economici destinatari della stessa richiesta oppure da almeno uno o più destinatari;
- **<u>Rifiutata</u>**, la richiesta di accesso è stata rifiutata da tutti gli operatori economici destinatari della stessa richiesta.

Al di sotto dell'area di ricerca è presente una toolbar con i seguenti comandi:

- Nuova richiesta accesso, permette di creare una nuova richiesta di accesso;
- **Esporta in xlsx**, consente di esportare in formato.xlsx tutte le richieste di accesso presenti sulla piattaforma.

A seguire, una tabella in cui sono visibili, se presenti, tutti i documenti di richiesta di accesso (predisposti e/o inviati) dall'utente, ordinati per data di creazione.

Per ogni documento di richiesta è possibile visualizzare una serie di informazioni quali *Registro di sistema appalto, Id Appalto ANAC, Titolo appalto, Stato Richiesta* ed *Operatori Economici.* 

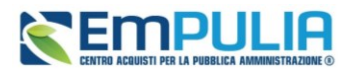

|                                             |                                                                                                    |                                                                                                    |                                                                                                    | Richieste un                                                                                                    |                                                                                                |                                                                                            |                                                                                                    |
|---------------------------------------------|----------------------------------------------------------------------------------------------------|----------------------------------------------------------------------------------------------------|----------------------------------------------------------------------------------------------------|----------------------------------------------------------------------------------------------------|------------------------------------------------------------------------------------------------|--------------------------------------------------------------------------------------------|----------------------------------------------------------------------------------------------------|
| FILT                                        | RI DI RICERCA                                                                                                    |                                                                                                    |                                                                                                    |                                                                                                    |                                                                                                |                                                                                            | ^                                                                                                    |
| ld A                                        | Appaito ANAC                                                                                                    |                                                                                                    | Registro di sistema ap                                                                                                    | palto                                                                                                    | Codice Fiscale OE                                                                              | Ragione So                                                                                 | ciale OE                                                                                                    |
|                                             |                                                                                                    |                                                                                                    |                                                                                                    |                                                                                                    |                                                                                                |                                                                                            |                                                                                                    |
| Stat                                        | to                                                                                                    |                                                                                                    | CIG                                                                                                    |                                                                                                    |                                                                                                |                                                                                            |                                                                                                    |
| S                                           | Seleziona                                                                                                    | ~                                                                                                    |                                                                                                    |                                                                                                    |                                                                                                |                                                                                            |                                                                                                    |
|                                             |                                                                                                    |                                                                                                    |                                                                                                    |                                                                                                    |                                                                                                |                                                                                            |                                                                                                    |
|                                             |                                                                                                    |                                                                                                    |                                                                                                    |                                                                                                    |                                                                                                |                                                                                            | Corea Duliaci                                                                                                    |
|                                             |                                                                                                    |                                                                                                    |                                                                                                    |                                                                                                    |                                                                                                |                                                                                            | Cerca Pulisci                                                                                                    |
| <b>Nuov</b><br>umero                        | ra richiesta accesso E                                                                                                    | sporta in xlsx                                                                                                    |                                                                                                    |                                                                                                    |                                                                                                |                                                                                            |                                                                                                    |
| Nuov<br>umero<br>agina:<br>Apri             | ra richiesta accesso E<br>o righe: 6<br>: 1∨ di 1                                                                                                    | isporta in xlsx<br>Id Appalto ANAC                                                                                                    |                                                                                                    | Titolo appalto                                                                                                    |                                                                                                | Stato Richiesta                                                                            | Righe per pagina: 50 '                                                                                                    |
| Nuov<br>umerc<br>agina:<br>Apri<br>Q        | a richiesta accesso<br>o righe: 6<br>: 1 di 1 C O<br>Registro di sistema appalto<br>PE000286-24                                                                                                    | isporta in xlsx<br>Id Appalto ANAC<br>4ae880c3-4d94-40e                                                                                                    | 8-84ca-c7af9ee5347c                                                                                                    | Titolo appalto<br>AS, AD per richiesta CIG webi                                                                                                    | nar 8.7                                                                                        | Stato Richiesta<br>Errore                                                                  | Righe per pagina:     50       Operatori Economici       AS_Azienda test-01234567890                                                                                                    |
| Nuova<br>umero<br>agina:<br>Apri<br>Q<br>Q  | a richiesta accesso<br>o righe: 6<br>: 1 ✓ di 1 ④ ④<br>Registro di sistema appalto<br>PE000286-24<br>PE000394-25                                                                                                    | isporta in xlsx<br>id Appalto ANAC<br>4ae880c3-4d94-40e<br>98f90fb5-c1f6-4201                                                                                   | 8-84ca-c7af9ee5347c<br>8120-6a04014578c9                                                                                        | Titolo appaito<br>AS_AD per richiesta CIG webin<br>AS_test costo fisso con invers                                                                                                    | nar 8.7<br>sione                                                                               | Stato Richiesta<br>Errore<br>Inviata                                                       | Righe per pagina:     50       Operatori Economici       AS_Azienda test-01234567890       AF Soluzioni test-011234567890       AS_Azienda test-01234567890                                                                                                    |
| Nuova<br>agina:<br>Apri<br>Q<br>Q           | a richiesta accesso         E           o righe: 6         Image: Comparison of the second second secon | Id Appalto ANAC<br>4ae880c3-4d94-40e<br>98f90fb5-c1f6-4201<br>98f90fb5-c1f6-4201                                                                                | 8-84ca-c7af9ee5347c<br>-8120-6a04014578c9<br>-8120-6a04014578c9                                                                 | Titolo appelto<br>AS_AD per richiesta CIG webir<br>AS_test costo fisso con invers<br>AS_test costo fisso con invers                                                                  | nar 8.7<br>sione                                                                               | Stato Richiesta<br>Errore<br>Inviata<br>Approvata                                          | Righe per pagina:     50       Operatori Economici       AS_Azienda test-01234567890       AF Soluzioni test-1111111113       AS_Azienda test-01234567890       AS_Azienda test-011234567890                                                                                                    |
| Nuova<br>agina:<br>Apri<br>Q<br>Q<br>Q      | a richiesta accesso         E           orighe: 6         Image: 6           Image: 1mm         di 1         Image: 6           Registro di sistema appalto         Image: 6           PE000286-24         Image: 7           PE000394-25         Image: 7           PE000287-25         Image: 7                                                                                                    | Id Appalto ANAC           4ae880c3-4d94-40e           98f90fb5-c1f6-4201           98f90fb5-c1f6-4201           7c9c6be2-d02f-433a                              | 8-84ca-c7af9ee5347c<br>8120-6a04014578c9<br>8120-6a04014578c9<br>-8408-41435669369c                                             | Titolo appaito<br>AS_AD per richiesta CIG webin<br>AS_test costo fisso con invers<br>AS_test costo fisso con invers<br>II Simulazione AQ P2_16 con II                                | nar 8.7<br>sione<br>silanci (OEPV e Punteggio ereditato) del 19 Febbraio                       | Stato Richiesta       Errore       Inviata       Approvata       Approvata                 | Righe per pagina:         50           Operatori Economici         AS. Azienda test-01234567890           A AF. Soluzioni test-1111111113         AS. Azienda test-01234567890           A AS. Azienda test 2-11111111114         AS. Azienda test 2-11111111114           A AS. Azienda test 2-11111111114         AS. Azienda test 2-11111111114                                                                  |
| Nuova<br>agina:<br>Apri<br>Q<br>Q<br>Q<br>Q | a richiesta accesso         E           o righe: 6         Image: Comparison of the second second secon | Id Appalto ANAC           4ae880c3-4d94-40e           98f90fb5-c1f6-4201           98f90fb5-c1f6-4201           7c9c6be2-d02f-433a           1f42b59e-3f80-49d7 | 8-84ca-c7af9ee5347c<br>8120-6a04014578c9<br>8120-6a04014578c9<br>8120-6a04014578c9<br>9-8408-41435669369c<br>*8fb8-6410246566d4 | Titolo appalto<br>AS_AD per richiesta CIG webin<br>AS_test costo fisso con invers<br>AS_test costo fisso con invers<br>II Simulazione AQ P2_16 con I<br>AD per accesso FVOE su OE co | nar 8.7<br>sione<br>silanci (OEPV e Punteggio ereditato) del 19 Febbraio<br>son CF 05836271212 | Stato Richiesta       Errore       Inviata       Approvata       Approvata       Approvata | Righe per pagina:         50           Operatori Economici         AS_Azienda test-01234567890           AF_Soluzioni test-11111111113         AS_Azienda test-01234567890           AS_Azienda test-01234567890         AS_Azienda test-011111111114           AS_Azienda test 2-111111111114         AF_Soluzioni test-11111111114           AF_Soluzioni test-111111111113         TEST FORNITORE PCP-0583627121 |

#### FIGURA 3 – RICHIESTE DI ACCESSO FVOE

N.B.: Se la richiesta di accesso è stata inviata ad un numero di operatori economici superiore a 5, nella colonna di riferimento verrà mostrato l'elenco con la ragione sociale dei primi 5 destinatari. È tuttavia possibile accedere all'elenco completo dei destinatari cliccando il comando v.

Nella colonna Operatori Economici, è inoltre possibile avere evidenza dello stato della relativa risposta con la specifica icona:

- <sup>9</sup> la richiesta è in attesa di risposta;
- 🔀 la richiesta è stata rifiutata dall'OE;
- 💉 la richiesta è stata approvata dall'OE;
- • Ia richiesta è stata rifiutata oppure il documento non è disponibile;

#### Pag.8 Fascicolo Virtuale Operatore Economico

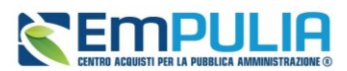

Per attivare una nuova richiesta di accesso, cliccare su *Nuova Richiesta Accesso*. Nel momento in cui viene effettuata una nuova richiesta, si apre una pagina di dettaglio.

Nella parte alta della schermata è presente innanzitutto una toolbar con i seguenti comandi:

- <u>Salva</u> permette di salvare il documento durante la fase di compilazione;
- <u>Invio</u> consente l'invio della richiesta di accesso;
- <u>Verifica richiesta accesso</u> permette di verificare lo stato della richiesta di accesso senza dover necessariamente attendere la verifica periodica attivata automaticamente dalla piattaforma. Il comando è attivo solo dopo che l'invio della richiesta di accesso sia andato a buon fine;
- <u>Recupera id documenti</u> consente di recuperare documenti oggetto della procedura di gara. Una volta scaricati e recuperati i documenti saranno visibili nella funzionalità Documenti FVOE. Il comando è attivo solo quando lo stato della richiesta è in stato Approvata e dunque, quando tutti gli Operatori Economici hanno dato risposta o almeno uno di loro ha approvato l'accesso;
- <u>Chiudi</u> permette di chiudere il dettaglio della pagina e tornare alla pagina precedente.

A seguire sono presenti una serie di informazioni alimentate automaticamente dal sistema e non editabili relative *Compilatore* e *Stato* mentre le informazioni relative a *Registro di Sistema* e *Data invio* si compileranno automaticamente al momento dell'invio.

|             |                 |                            |                       | Richiesta | accesso    |                |
|-------------|-----------------|----------------------------|-----------------------|-----------|------------|----------------|
| Salva       | Invio           | Verifica richiesta accesso | Recupera id documenti | Chiudi    |            |                |
| * I ca      | impi obbligator | sono indicati in grassetto |                       |           |            |                |
| Compilator  | e               |                            | Registro di Sistema   |           | Data invio | Stato          |
|             |                 |                            |                       |           |            | In Lavorazione |
| * Id Appalt | D ANAC          | _                          | Títolo appalto        |           |            |                |
| ld Appa     | Ito ANAC        |                            |                       |           |            |                |
| * Operatori | Economici (     | D                          |                       |           |            |                |
| Ragione     | sociale/Cod     | lice fiscale 💙             |                       |           |            |                |
|             |                 |                            |                       |           |            |                |
|             |                 |                            |                       |           |            |                |
|             |                 |                            |                       |           |            |                |
|             |                 |                            |                       |           |            |                |
|             |                 |                            |                       |           |            |                |

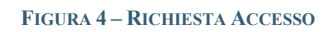

#### Pag.9 Fascicolo Virtuale Operatore Economico

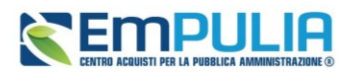

Tutte le informazioni richieste come obbligatorie e dunque, **Id Appalto ANAC** ed **Operatori Economici**, vanno compilate per poter inviare correttamente la richiesta di accesso al FVOE.

Si precisa che le regole ANAC prevedono l'identificazione della procedura attraverso l'Id Appalto Anac, e dunque per le procedure multi-lotto l'attivazione dei servizi avviene a livello di gara e non di singolo lotto.

Digitare dunque l'Id Appalto ANAC nell'apposito campo o, in alternativa, attivare il comando

Tramite tale comando si aprirà una finestra che consente di effettuare una ricerca dettagliata tra gli appalti per cui l'utente risulta essere RUP, inserendo uno o più criteri di ricerca (*Id Appalto ANAC*, *Registro di Sistema appalto*, *Titolo appalto* oppure *CIG*). Compilare almeno uno dei campi e cliccare su *Cerca*.

|                             | Id Appalto ANAC |       | ×       |
|-----------------------------|-----------------|-------|---------|
| FILTRI DI RICERCA           |                 |       | ^       |
| Id Appalto ANAC             |                 |       |         |
| Registro di sistema appalto |                 |       |         |
| Titolo appalto              |                 |       |         |
| CIG                         |                 |       |         |
|                             |                 | Coroa | Pulisoi |
|                             |                 | Cerca | Pulisci |

FIGURA 5 - RICHIESTA ACCESSO - ID APPALTO ANAC

Identificato l'Id Appalto ANAC d'interesse, cliccare sul comando Aggiungi.

È consentita la selezione di un solo id Appalto. Inoltre, per le procedure di gara che prevedono l'invio delle schede relative ai partecipanti (S1 e S2) mediante l'invocazione dei servizi esposti da PCP, l'invio

Pag.10Fascicolo Virtuale Operatore EconomicoVers.1.0

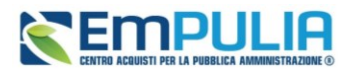

della richiesta di accesso è consentito a seguito della finalizzazione del suddetto invio. Per tale ragione, nell'elenco verranno visualizzati esclusivamente gli appalti per cui sono state inviate correttamente tali schede e tutti gli affidamenti diretti per i quali le stesse non sono previste.

|            |                               | Id Appalto ANAC                      |                         | ×            |
|------------|-------------------------------|--------------------------------------|-------------------------|--------------|
| FILTF      | RI DI RICERCA                 |                                      |                         | <u>^</u>     |
| Id A       |                               |                                      |                         |              |
| 4          | 876ac46-71fc-40a5-8365-a91960 | )211d5f                              |                         |              |
| Regi       | istro di sistema appalto      | 211001                               |                         |              |
|            |                               |                                      |                         |              |
| Titol      | lo appalto                    |                                      |                         |              |
|            |                               |                                      |                         |              |
| CIG        |                               |                                      |                         |              |
|            |                               |                                      |                         |              |
|            |                               |                                      | Cerca                   | Pulisci      |
|            |                               |                                      |                         |              |
| Aggiu      | Ingi                          |                                      |                         |              |
| Numero     | ) righe: 1                    |                                      |                         |              |
| Pagina:    | 1∨ di 1 <b>G O</b>            |                                      | Righe per               | pagina: 50 🗸 |
|            | Registro di sistema appalto   | Id Appalto ANAC                      | Titolo appalto          | CIG          |
| $\bigcirc$ | PE000609-25                   | 4876ac46-71fc-40a5-8365-a91960211d5f | AS_Test FVOE subappalto | 100F58A77B   |

#### FIGURA 6-ID APPALTO ANAC - AGGIUNGI

A seguire, verrà visualizzato un messaggio di conferma, cliccare su Sì per proseguire.

### Pag.11 Fascicolo Virtuale Operatore Economico

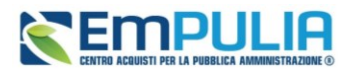

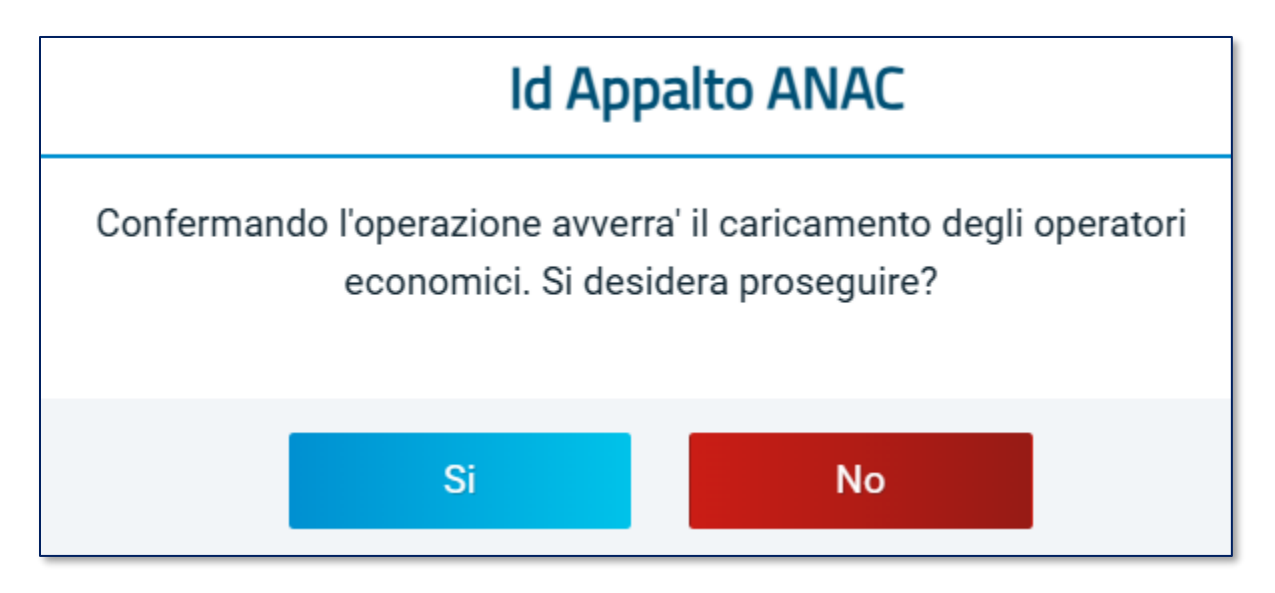

FIGURA 7-ID APPALTO ANAC - AGGIUNGI - MESSAGGIO DI CONFERMA

Recuperato l'Id Appalto ANAC il campo *Titolo appalto* si popolerà automaticamente e verrà reso non editabile.

Una volta identificato *l'ID Appalto Anac*, si potranno definire gli *Operatori Economici* ai quali richiedere l'autorizzazione all'accesso.

L'elenco degli OE, accessibile tramite comando 🔽, si popola solo a seguito della selezione dell'Id Appalto ANAC, e riporta gli OE partecipanti recuperati dalle schede PCP precedentemente trasmesse dalla piattaforma.

|                                                  |                                | Richiesta accesso |               |
|--------------------------------------------------|--------------------------------|-------------------|---------------|
| Salva Invio Verifica richiesta accesso R         | ecupera id documenti Chiudi    |                   |               |
| * i campi obbligatori sono indicati in grassetto |                                |                   |               |
| Compilatore                                      | Registro di Sistema            | Data invio        | Stato         |
| Carla Lavorgna                                   |                                |                   | InLavorazione |
| * Id Appalto ANAC                                | Titolo appalto                 |                   |               |
| cdbd6e9b-e52c-43cd-bdad-9b1c74a9acb2             | Test AD3 cf 1111111113 oggetto |                   |               |
| * Operatori Economici                            | <b>T</b>                       |                   |               |
| Ragione sociale/Codice fiscale                   | ∽ 12                           |                   |               |
| Azienda Alpha SRL - RSSMRA85M01H501Z             |                                |                   |               |
| Azienda Test SRL - 1111111113                    |                                |                   |               |
| Beta SPA - PLNLDA99T15H501Y                      |                                |                   |               |
| Casale SPA - CLNLDA99T15H501Y                    |                                |                   |               |

FIGURA 8 – RICHIESTA ACCESSO – OPERATORI ECONOMICI

### Pag.12 Fascicolo Virtuale Operatore Economico

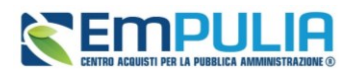

È possibile digitare la ragione sociale nell'apposito campo per velocizzare la ricerca, inserendo almeno i primi tre caratteri dell'OE.

Dopo aver selezionato ciascun Operatore Economico tra quelli proposti, lo stesso verrà riportato nell'area sottostante con i riferimenti relativi a *Ragione Sociale e Codice Fiscale*.

|              |                 |                                     |                              | Richiesta   | accesso    |                |
|--------------|-----------------|-------------------------------------|------------------------------|-------------|------------|----------------|
| Salva        | Invio           | Verifica richiesta accesso          | Recupera id documenti        | Chiudi      |            |                |
| *Ica         | ampi obbligator | i sono indicati in <b>grassetto</b> |                              |             |            |                |
| Compilator   | re              |                                     | Registro di Sistema          |             | Data invio | Stato          |
| Bruno R      | lessa           |                                     |                              |             |            | In Lavorazione |
| * Id Appalto | o ANAC          |                                     | Titolo appalto               |             |            |                |
| fc48d3d      | lc-fce4-4047    | '-8ee4-54d48b2cc10                  | AS_P1_16 OEPV lotti - collau | do marzo 25 |            |                |
| * Operatori  | Economici (     | D                                   |                              |             |            |                |
| Ragione      | sociale/Coo     | dice fiscale 🗸 🗸                    |                              |             |            |                |
| AS_Azien     | nda test 2      | 1                                   |                              |             |            |                |
|              | 1114            |                                     |                              |             |            |                |
|              |                 |                                     |                              |             |            |                |
|              |                 |                                     |                              |             |            |                |
|              |                 |                                     |                              |             |            |                |

FIGURA 9 – RICHIESTA ACCESSO – OPERATORI ECONOMICI SELEZIONATI

È inoltre possibile procedere con l'eliminazione di quest'ultimo tramite l'icona del cestino 🛄

Predisposto correttamente il documento cliccare sul comando Invio.

A seguire, è presente la tabella relativa alla *Cronologia PCP* che si popolerà al momento dell'invio della richiesta con tutti i servizi richiesti ad ANAC.

È inoltre possibile filtrare lo storico delle chiamate verso ANAC per ciascun operatore economico coinvolto inserendo nell'apposito campo *Cerca fornitore* la *Ragione Sociale* o il *Codice Fiscale* dell'operatore economico d'interesse.

<u>ATTENZIONE</u>: l'OE deve autorizzare l'accesso direttamente attraverso il servizio FVOE 2.0 messo a disposizione da ANAC, non essendo previsti servizi in interoperabilità lato OE.

Accettata la richiesta di accesso sul FVOE 2.0 da parte dell'Operatore Economico, verrà inviata un'email all'utente della P.A. che ha effettuato la richiesta al fine di informarlo dell'avvenuta autorizzazione.

#### Pag.13 Fascicolo Virtuale Operatore Economico

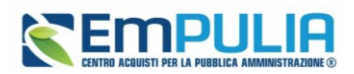

A seguito della ricezione dell'autorizzazione all'accesso all'FVOE da parte dell'Operatore Economico, per ciascuno di esso, verrà richiamato automaticamente il servizio **ricerca-documenti-fvoe** mediante il quale viene fornita la lista dei corrispettivi documenti e relativa tipologia.

Infine, avvenuta correttamente la ricezione della lista dei documenti presenti nel fascicolo elettronico, verrà innescato automaticamente il servizio **recupera-documento-fvoe** che procederà a scaricare singolarmente ogni documento nel formato previsto dall'ente certificatore, reso disponibile accedendo alla attraverso la funzionalità *Documenti FVOE* del medesimo gruppo funzionale, nella specifica cartella Controlli.

In caso di errore o ritardi del servizio di recupero, è possibile invocare il servizio in qualsiasi momento, cliccando sul comando *Recupero id documenti* disponibile nella toolbar in alto al documento.

| Cronologia PCP                  |                 |                     |                     |                  |                               |                  |                      |              |
|---------------------------------|-----------------|---------------------|---------------------|------------------|-------------------------------|------------------|----------------------|--------------|
|                                 |                 |                     |                     |                  |                               |                  |                      |              |
|                                 |                 |                     |                     |                  | Cerca for                     | Ragione so       | ciale/Codice fiscale | Q            |
| Numero righe: 8                 |                 |                     |                     |                  |                               |                  |                      |              |
| Pagina: 1∨ di 1 😋 🗧             | <b>&gt;</b>     |                     |                     |                  |                               |                  | Righe per pagi       | na: 50 🗸     |
| Operazione Richiesta            | Stato Richiesta | Data Richiesta      | Data Esecuzione     | Messaggio Errore | Operatore Economico           | Download Request | Download Response    | Dati Voucher |
| recupera-documento-fvoe         | Elaborato       | 01/04/2025 07:00:59 | 01/04/2025 07:01:32 |                  | AF Soluzioni test-11111111113 | ᆇ                | ᆇ                    | *            |
| recupera-documento-fvoe         | Elaborato       | 01/04/2025 07:00:59 | 01/04/2025 07:01:32 |                  | AF Soluzioni test-11111111113 | ᆇ                | *                    | *            |
| recupera-documento-fvoe         | Elaborato       | 01/04/2025 07:00:59 | 01/04/2025 07:01:31 |                  | AF Soluzioni test-11111111113 | ᆇ                | *                    | *            |
| ricerca-documenti-fvoe          | Errore          | 01/04/2025 07:00:28 | 01/04/2025 07:01:00 |                  | AS_Azienda test-01234567890   | ᆇ                | ᆇ                    | *            |
| ricerca-documenti-fvoe          | Elaborato       | 01/04/2025 07:00:28 | 01/04/2025 07:00:59 |                  | AF Soluzioni test-11111111113 | ᆇ                | ᆇ                    | *            |
| verifica-richiesta-accesso-fvoe | Elaborato       | 01/04/2025 07:00:08 | 01/04/2025 07:00:28 |                  | AS_Azienda test-01234567890   | ᆇ                | ᆇ                    | *            |
| verifica-richiesta-accesso-fvoe | Elaborato       | 01/04/2025 07:00:08 | 01/04/2025 07:00:28 |                  | AF Soluzioni test-11111111113 | ᆇ                | ᆇ                    | ᆇ            |
| richiesta-accesso-fvoe          | Elaborato       | 31/03/2025 16:06:58 | 31/03/2025 16:06:58 |                  |                               | *                | *                    | ᆇ            |

#### FIGURA 10 – RICHIESTA ACCESSO – CRONOLOGIA PCP

Accettata la richiesta di accesso sul sistema esterno ANAC da parte dell'Operatore Economico, verrà inviata un'e-mail al RUP che ha effettuato la richiesta al fine di informarlo che l'autorizzazione per l'accesso alla documentazione del fascicolo elettronico è avvenuta correttamente e sarà possibile accedere alla piattaforma per il recupero e la consultazione dei documenti resi disponibili accedendo attraverso la funzionalità *Documenti FVOE* del medesimo gruppo funzionale.

In caso di errore del servizio di recupero, è possibile invocare il servizio in qualsiasi momento, cliccando sul comando **Recupero id documenti** disponibile nella toolbar in alto al documento.

#### Pag.14 Fascicolo Virtuale Operatore Economico

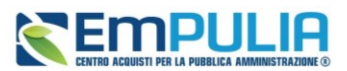

# 4. DOCUMENTI FVOE

Per verificare lo stato dei documenti richiesti ed accedere al dettaglio degli stessi, ove disponibili, cliccare sul Gruppo Funzionale *Fascicolo Virtuale* e successivamente sulla Funzionalità *Documenti FVOE*.

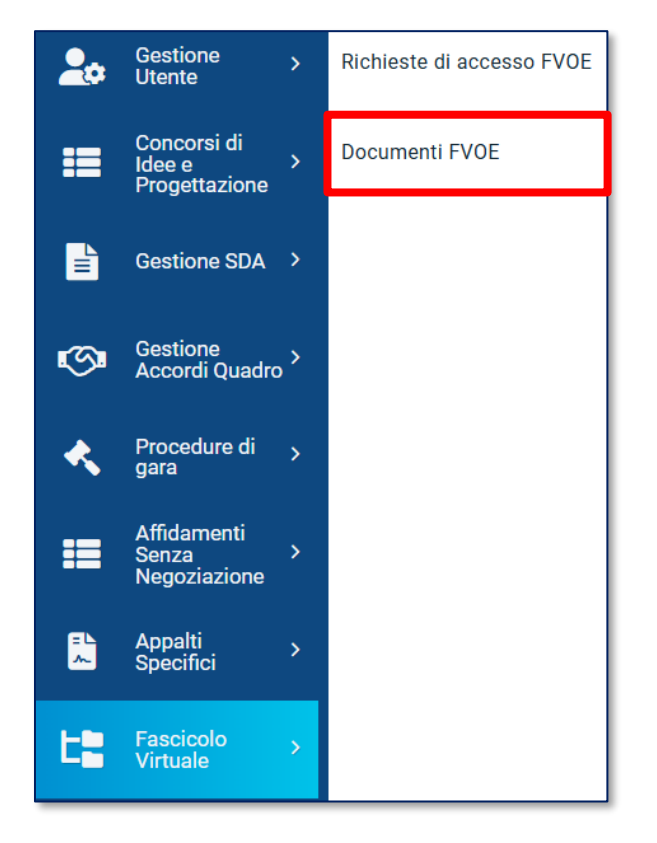

FIGURA 11 – FASCICOLO VIRTUALE – DOCUMENTI FVOE

Una volta aperta la pagina di dettaglio, nella parte alta della schermata è presente innanzitutto un'area di filtro che permette all'utente di effettuare ricerche sulla base di uno o più criteri quali *Id Appalto ANAC, Registro di sistema appalto, Codice fiscale OE, Ragione sociale OE e CIG.* 

A seguire una tabella in cui sono visibili, se presenti, tutte le procedure per cui è possibile consultare i documenti degli OE oggetto della richiesta di accesso. La riga corrispondente allo specifico appalto verrà visualizzata se almeno un operatore economico ha accettato.

Al di sopra della tabella è presente il comando **Esporta in xlsx** tramite cui è possibile effettuare il download della lista dei documenti in formato xls.

### Pag.15 Fascicolo Virtuale Operatore Economico

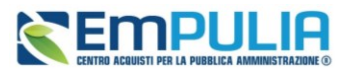

Per ogni procedura è possibile visualizzare una serie di informazioni quali *Registro di sistema appalto, Id Appalto ANAC, Titolo appalto* ed *Operatori Economici.* 

|                                                 |                                                                                                    |                                                                                                    | Documenti FVOE                                                                                                    |                                                                                                    |
|-------------------------------------------------|----------------------------------------------------------------------------------------------------|----------------------------------------------------------------------------------------------------|----------------------------------------------------------------------------------------------------|----------------------------------------------------------------------------------------------------|
| FILT                                            | 'RI DI RICERCA                                                                                                    |                                                                                                    |                                                                                                    | ^                                                                                                    |
| Reg                                             | gistro di sistema appalto                                                                                                    | Id Appalto ANAC                                                                                                    | CIG                                                                                                    | Codice Fiscale OE                                                                                                    |
| Par                                             | nione Paciala OE                                                                                                    |                                                                                                    |                                                                                                    |                                                                                                    |
| Ruy                                             | Jone Sociale OC                                                                                                    |                                                                                                    |                                                                                                    |                                                                                                    |
|                                                 |                                                                                                    |                                                                                                    |                                                                                                    |                                                                                                    |
|                                                 |                                                                                                    |                                                                                                    |                                                                                                    | Cerca Pulisci                                                                                                    |
|                                                 |                                                                                                    |                                                                                                    |                                                                                                    |                                                                                                    |
| Eeno                                            | rta la vley                                                                                                    |                                                                                                    |                                                                                                    |                                                                                                    |
| Espo                                            | rta in xlsx                                                                                                    |                                                                                                    |                                                                                                    |                                                                                                    |
| Espo<br>Numero<br>Pagina:                       | rta in xlsx<br>o righe: 4                                                                                                    |                                                                                                    |                                                                                                    | Biche per pagina: 50 V                                                                                                    |
| Espo<br>Numero<br>Pagina:                       | rta in xlsx<br>o righe: 4<br>: 1 di 1 C O                                                                                                    | Id Annalto ANAC                                                                                                    | Titolo annalto                                                                                                    | Righe per pagina: 50 V                                                                                                    |
| Espo<br>Numero<br>Pagina:<br>Apri               | rta in xlsx<br>o righe: 4<br>: 1 v di 1 C O<br>Registro di sistema appalto<br>PE000163-25                                                                                                    | Id Appalto ANAC<br>11ad2010-8486-4df6-81cf-f0d391e10de2                                                                                                    | Titolo appalto<br>TEST FORMAZIONE WEBINAR. 03.02                                                                                                    | Righe per pagina:     50 v       Operatori Economici     v AF Soluzioni test-1111111113                                                                                                    |
| Espo<br>Numero<br>Pagina:<br>Apri<br>Q          | rta in xlsx<br>o righe: 4<br>: 1\ di 1 	 • •<br>Registro di sistema appalto<br>PE000163-25                                                                                                    | Id Appaito ANAC<br>f1ad2010-8486-4df6-81cf-f0d391e10de2                                                                                                    | Titolo appalto TEST FORMAZIONE WEBINAR_03.02                                                                                                    | Righe per pagina:         50         ✓           Operatori Economici         ✓         AF Soluzioni test 11111111113         ✓         AF Soluzioni test 2:11111111114         ✓         4S Azienda test 2:1111111114         ✓         4S Azienda test 2:1111111114         ✓         4S Azienda test 2:1111111114         ✓         4S Azienda test 2:1111111114         ✓         4S Azienda test 2:1111111114         ✓         4S Azienda test 2:1111111114         ✓         4S Azienda test 2:1111111114         ✓         4S Azienda test 2:1111111114         ✓         4S Azienda test 2:1111111114         ✓         4S Azienda test 2:11111111114         ✓         4S Azienda test 2:11111111114         ✓         4S Azienda test 2:11111111114         ✓         4S Azienda test 2:11111111114         ✓         4S Azienda test 2:11111111114         ✓         4S Azienda test 2:111111111111111111111111111111111111 |
| Espo<br>Numero<br>Pagina:<br>Apri<br>Q<br>Q     | rta in xlsx<br>o righe: 4<br>: 1∨ di 1                                                                                                    | Id Appaito ANAC           f1ad2010-8486-4df6-81cf-f0d391e10de2           98f90fb5-c1f6-4201-8120-6a04014578c9                                                | Titolo appalto           TEST FORMAZIONE WEBINAR_03.02           AS_test costo fisso con inversione                                                                                           | Nighe per pagina:     50       Operatori Economici <ul> <li>AF Soluzioni test-11111111113</li> <li>AS_Azienda test 01234567890</li> <li>AF Soluzioni test-1111111113</li> <li>AS_Azienda test 2-1111111113</li> </ul> <li>AS_Azienda test 2-1111111113</li>                                                                                                    |
| Espo<br>Numer<br>Pagina:<br>Apri<br>Q<br>Q<br>Q | Image: Second Second Secon | Id Appaito ANAC           f1ad2010-8486-4df6-81cf-f0d391e10de2           98f90fb5-c1f6-4201-8120-6a04014578c9           7c9c6be2-d02f-433e-8408-41435669369c | Ttolo appalto           TEST FORMAZIONE WEBINAR_03.02           AS_test costo fisso con inversione           II Simulazione AQ P2_16 con Rilanci (OEPV e Punteggio ereditato) del 19 Febbraio | Bighe per pagina:         50            Operatori Economici                                                                                                    |

#### FIGURA 12 – DOCUMENTI FVOE

Cliccando il comando <sup>Q</sup> nella colonna Apri, è possibile visualizzare il dettaglio della documentazione.

Una volta aperta la pagina di dettaglio nella parte alta della schermata si visualizza l'area *Testata* in cui sono presenti una serie di informazioni relative alla procedura generate dal sistema e non editabili quali *Id appalto*, *Registro di sistema appalto* e *Titolo appalto*.

A seguire, è presente la *Lista documenti per Operatore Economico* in cui, per ciascun Operatore Economico che ha risposto alla richiesta di accesso, è disponibile una sezione, indicata con Ragione Sociale – Codice Fiscale, con la lista di tutti i documenti.

#### Pag.16 Fascicolo Virtuale Operatore Economico

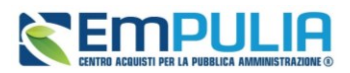

|                                 | Docum                                | enti FVOE                               |                                |        |
|---------------------------------|--------------------------------------|-----------------------------------------|--------------------------------|--------|
| Chiudi                          |                                      |                                         |                                |        |
| TESTATA                         |                                      |                                         |                                | ^      |
| Registro di sistema appalto     | Id Appalto ANAC                      | Titolo appalto                          |                                |        |
| PE000163-25                     | f1ad2010-8486-4df6-81cf-f0d391e10de2 | TEST FORMAZIONE WEBINAR_03.02           |                                |        |
|                                 |                                      |                                         |                                |        |
|                                 | Lista documenti per                  | operatore economico<br>Cerca fornitore: | Ragione sociale/Codice fiscale | ٩      |
| Numero righe: 2                 |                                      |                                         |                                |        |
| Pagina: 1∨ di 1 G 🥏             |                                      |                                         | Righe per pagina:              | 50 V   |
| AS_AZIENDA TEST 2 - 11111111114 |                                      |                                         |                                | $\sim$ |
| AF SOLUZIONI TEST - 11111111113 |                                      |                                         |                                | $\sim$ |
|                                 |                                      |                                         |                                |        |

FIGURA 13 – DOCUMENTI FVOE - LISTA DOCUMENTI OPERATORI ECONOMICI

Nello specifico, cliccando sulla riga di interesse è possibile accedere al dettaglio dei documenti già recuperati e/o in fase di recupero dal proprio FVOE per singolo operatore economico.

Nella tabella, per ciascun documento sono presenti una serie di informazioni quali *Tipo documento*, *Stato documento*, l'*Id documento* e *Codice fiscale della persona fisica*.

Per ciascuno di esso, è possibile cliccare sulle specifiche icone per:

- Q accedere al dettaglio del documento;
- 📥 effettuare il download del documento;
- **b** procedere con la richiesta del documento, perché non ancora disponibile nel fascicolo virtuale oppure perché si intende richiedere il documento anche per persone fisiche (esclusivamente soggetti italiani), nel caso in cui risulti essere disponibile solo per l'azienda.

Poiché vi sono alcuni documenti che, oltre che per persona giuridica, possono essere richiesti anche per persona fisica (es. 00001-Comunicazione antimafia), nonostante dal fascicolo sia stato recuperato il documento, cliccando sul comando sarà sempre possibile inviare la richiesta affinché si ottenga il documento anche per i singoli individui in azienda.

#### Pag.17 Fascicolo Virtuale Operatore Economico

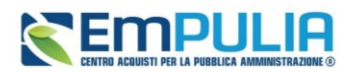

Come per la richiesta di accesso al FVOE, anche per la richiesta della documentazione il documento può assumere diversi stati visualizzabili all'interno della tabella nella colonna **Stato Documento**:

- *Pending o In Attesa*, il documento è in attesa di risposta dall'OE o l'OE ha risposto è si sta procedendo a scaricare il documento;
- X Non recuperato, il documento non è mai stato richiesto;
- *Recuperato*, il documento è scaricabile;
- • *Esito Negativo* o *Errore*, l'OE si è rifiutato di fornire il documento o è successo qualcosa di imprevisto
- *Max retry raggiunto*, l'OE non ha mai risposto ed il tempo massimo per richiamare il servizio è scaduto.

Per scaricare i documenti disponibili, cliccare sul comando 🚣.

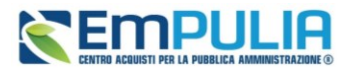

| iudi                                                                                                    |                                                                                                    |                                                                                                    |                                                                                        |                                       |                                                                          |
|----------------------------------------------------------------------------------------------------|----------------------------------------------------------------------------------------------------|----------------------------------------------------------------------------------------------------|----------------------------------------------------------------------------------------|---------------------------------------|--------------------------------------------------------------------------|
| ESTATA                                                                                                    |                                                                                                    |                                                                                                    |                                                                                        |                                       |                                                                          |
| Registro di si                                                                                                    | stema appalto                                                                                                    | Id Appalto ANAC                                                                                                    | Titolo appalto                                                                         | 0                                     |                                                                          |
| PE000163                                                                                                    | -25                                                                                                    | f1ad2010-8486-4df6-81cf-f0d391e10de                                                                                                    | e2 TEST FOR                                                                            | MAZIONE WEBINAR_03.02                 |                                                                          |
|                                                                                                    |                                                                                                    |                                                                                                    |                                                                                        |                                       |                                                                          |
|                                                                                                    |                                                                                                    |                                                                                                    |                                                                                        |                                       |                                                                          |
|                                                                                                    |                                                                                                    | Lista docume                                                                                                    | nti per operatore                                                                      | economico                             |                                                                          |
|                                                                                                    |                                                                                                    |                                                                                                    |                                                                                        | Cerca fornitore:                      | Ragione sociale/Codice fiscale                                           |
|                                                                                                    |                                                                                                    |                                                                                                    |                                                                                        |                                       |                                                                          |
| ero righe: 2                                                                                                    |                                                                                                    |                                                                                                    |                                                                                        |                                       |                                                                          |
| na: 1'                                                                                                    | 🗸 di 1 🤤 🚭                                                                                                    |                                                                                                    |                                                                                        |                                       | Righe per pagina: 50                                                     |
|                                                                                                    | IEST 2 - 1111111114                                                                                                    |                                                                                                    |                                                                                        |                                       |                                                                          |
| S_ALICIDA I                                                                                                    |                                                                                                    |                                                                                                    |                                                                                        |                                       |                                                                          |
| FSOLUZIONI                                                                                                    | TEST - 1111111113                                                                                                    |                                                                                                    |                                                                                        |                                       |                                                                          |
| Azioni                                                                                                    | Tipo Documento                                                                                                    |                                                                                                    | Stato Documento                                                                        | Id Documento                          | Codice fiscale persona fisica                                            |
| Q 🚡                                                                                                    | 00001-Comunicazione antimafia                                                                                                    |                                                                                                    | •                                                                                      |                                       | CSRGST57D02H501Q                                                         |
| Q 🕹 🛍                                                                                                    | 00004-Certificato integrale del cas                                                                                                    | ellario giudiziario                                                                                                    | ~                                                                                      | 580cfa50-bd65-4813-a490-377cb0b8df4   | 11                                                                       |
| Q 🏠                                                                                                    | 00004-Certificato integrale del cas                                                                                                    | ellario giudiziario                                                                                                    | 0                                                                                      |                                       | CSRGST57D02H501Q                                                         |
| Q 🛣                                                                                                    | 00005-Anagrafe delle sanzioni ami                                                                                                    | ministrative dipendenti da reato                                                                                                    | ×                                                                                      | 98afc385-af4d-4cdd-892e-e8d9e1ee63a   | 4                                                                        |
| Q 🔓                                                                                                    | 00007-Iscrizione WhiteList antimat                                                                                                    | ĥa                                                                                                    | 0                                                                                      |                                       |                                                                          |
| È.                                                                                                    | 00008-Durc in corso di Validita                                                                                                    |                                                                                                    | ×                                                                                      |                                       |                                                                          |
|                                                                                                    |                                                                                                    |                                                                                                    |                                                                                        |                                       |                                                                          |
| Q 🔓                                                                                                    | 00010-Verifica esistenza prospetto                                                                                                    | o informativo disabili                                                                                                    | •                                                                                      |                                       |                                                                          |
| م کو<br>م                                                                                                    | 00010-Verifica esistenza prospetto 00011-Verifica esistenza rapporto                                                                                                    | pinformativo disabili<br>parità di genere                                                                                               | ×                                                                                      |                                       |                                                                          |
| م نه<br>نه<br>نه                                                                                                    | 00010-Verifica esistenza prospetto<br>00011-Verifica esistenza rapporto<br>00021-Certificato regolarità fiscale                                                                                                    | informativo disabili<br>parità di genere<br>violazioni definitive                                                                       | •<br>×<br>×                                                                            |                                       |                                                                          |
| م نه<br>م<br>م<br>م ب                                                                                                    | 00010-Verifica esistenza prospetto<br>00011-Verifica esistenza rapporto<br>00021-Certificato regolarità fiscale<br>00033-Estratto del casellario inforr                                                                                                    | informativo disabili<br>parità di genere<br>violazioni definitive<br>natico ANAC                                                        | •<br>×<br>×<br>·                                                                       | 39ddd0cb-b252-4805-ab7d-48abfb06eb    | 55                                                                       |
|                                                                                                    | 00010-Verifica esistenza prospetto           00011-Verifica esistenza rapporto           00021-Certificato regolarità fiscale           00032-Estratto del casellario inforr           00034-Visura al registro delle impr                                                                                                    | informativo disabili<br>parità di genere<br>violazioni definitive<br>natico ANAC                                                        | •<br>×<br>×<br>·<br>·                                                                  | 39ddd0cb-b252-4805-ab7d-48abfb06ebt   | 55                                                                       |
|                                                                                                    | 00010-Verifica esistenza prospetto           00011-Verifica esistenza rapporto           00021-Certificato regolarità fiscale           00033-Estratto del casellario inforr           00034-Visura al registro delle impr           00035-Dati reddituali società di per                                                                                                    | informativo disabili<br>parità di genere<br>violazioni definitive<br>natico ANAC<br>ese<br>sone                                         | •<br>×<br>×<br>×                                                                       | 39ddd0cb-b252-4805-ab7d-48abfb06eb5   | 55                                                                       |
|                                                                                                    | 00010-Verifica esistenza prospetto           00011-Verifica esistenza rapporto           00021-Certificato regolarità fiscale           000321-Stratto del casellario inforr           0003-Estratto del casellario inforr           00035-Dati reddituali società di pei           00036-Consistenza media persona                                                                                                    | informativo disabili<br>parità di genere<br>violazioni definitive<br>natico ANAC<br>ese<br>sone<br>le                                   | •<br>×<br>×<br>×<br>×                                                                  | 39ddd0cb-b252-4805-ab7d-48abfb06eb5   | 55                                                                       |
|                                                                                                    | 00010-Verifica esistenza prospetto           00011-Verifica esistenza rapporto           00021-Certificato regolarità fiscale           00033-Estratto del casellario inforr           00034-Visura al registro delle impr           00035-Dati reddituali società di per           00036-Consistenza media persona           00037-Costo complessivo persona                                                                                                    | informativo disabili<br>parità di genere<br>violazioni definitive<br>natico ANAC<br>ese<br>rsone<br>le<br>le                            | •<br>×<br>×<br>·<br>·<br>·<br>·<br>·<br>·                                              | 39ddd0cb-b252-4805-ab7d-48abfb06ebt   | 55                                                                       |
| مال ک<br>منا<br>کے ک<br>مال ک<br>مال ک<br>منا<br>منا                                                                                                    | 00010-Verifica esistenza prospetto           00011-Verifica esistenza rapporto           00011-Verifica esistenza rapporto           00021-Certificato regolarità fiscale           00033-Estratto del casellario inforr           00034-Visura al registro delle impr           00035-Dati reddituali società di per           00036-Consistenza media persona           00037-Costo complessivo persona           00038-DURC inarcassa profession                                    | informativo disabili<br>parità di genere<br>violazioni definitive<br>natico ANAC<br>ese<br>rsone<br>ile<br>le<br>ta                     | •<br>×<br>×<br>·<br>·<br>·<br>·<br>·<br>·<br>·<br>·<br>·                               | 39ddd0cb-b252-4805-ab7d-48abfb06ebb   | 55                                                                       |
| من الم<br>من<br>مي<br>من<br>من<br>من<br>من<br>من<br>من<br>من<br>من<br>من<br>من<br>من<br>من<br>من                                                                                                    | 00010-Verifica esistenza prospetto           00011-Verifica esistenza rapporto           00021-Certificato regolarità fiscale           0003-Estratto del casellario inforr           00035-Dati reddituali società di per           00036-Consistenza media persona           00037-Costo complessivo persona           00038-DURC inarcassa impresa                                                                                                    | informativo disabili<br>parità di genere<br>i violazioni definitive<br>natico ANAC<br>ese<br>rsone<br>ile<br>le<br>sta                  | •<br>×<br>×<br>×<br>•<br>•<br>•<br>•<br>•<br>•<br>•<br>•<br>•<br>•<br>•<br>•<br>•      | 39ddd0cb-b252-4805-ab7d-48abfb06ebb   | 55<br>                                                                   |
| منا یک می ایک می ایک | 00010-Verifica esistenza prospetto           00011-Verifica esistenza rapporto           00021-Certificato regolarità fiscale           00033-Estratto del casellario inforr           00035-Dati reddituali società di per           00036-Consistenza media persona           00037-Costo complessivo persona           00038-DURC inarcassa impresa           00039-DURC inarcassa impresa                                                                                          | informativo disabili parità di genere violazioni definitive natico ANAC ese rsone ile sta sta iduale                                    | •<br>×<br>×<br>×<br>•<br>•<br>•<br>•<br>•<br>•<br>•<br>•<br>•<br>•<br>•<br>•<br>•      | 39ddd0cb-b252-4805-ab7d-48abfb06eb5   | 55<br>6<br>7<br>7<br>7<br>7<br>7<br>7<br>7<br>7<br>7<br>7<br>7<br>7<br>7 |
| منا ک<br>منا<br>کے ک<br>منا<br>منا<br>منا<br>منا<br>منا<br>منا<br>منا<br>منا<br>منا<br>منا                                                                                                    | 00010-Verifica esistenza prospetto           00011-Verifica esistenza rapporto           00021-Certificato regolarità fiscale           00037-Estratto del casellario inforr           00035-Dati reddituali società di pel           00036-Consistenza media persona           00037-Costo complessivo persona           00038-DURC inarcassa profession           00039-DURC inarcassa indive           00041-Dati reddituali impresa indiv           00042-Carichi fiscali pendenti | informativo disabili<br>parità di genere<br>violazioni definitive<br>natico ANAC<br>ese<br>ese<br>isone<br>ile<br>ile<br>ista<br>iduale | •<br>×<br>×<br>×<br>×<br>•<br>•<br>•<br>•<br>•<br>•<br>•<br>•<br>•<br>•<br>•<br>•<br>• | 39ddd0cb-b252-4805-ab7d-48abftb06ebt9 | 55<br>6<br>7<br>7<br>7<br>7<br>7<br>7<br>7<br>7<br>7<br>7<br>7<br>7<br>7 |

 $FIGURA\,14-DOCUMENTI\,FVOE-LISTA\,DOCUMENTI\,PER\,SINGOLO\,OPERATORE\,ECONOMICO$ 

## Pag.19 Fascicolo Virtuale Operatore Economico

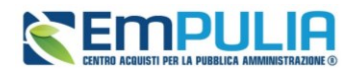

## 4.1. Dettaglio del documento

Cliccando il comando  $\bigcirc$  nella colonna Azioni, è possibile accedere alla pagina di dettaglio del documento.

Una volta aperta la pagina di dettaglio nella parte alta della schermata si visualizza l'area *Testata* in cui sono presenti una serie di informazioni relative alla procedura generate dal sistema e non editabili.

A seguire, la sezione *Cronologia PCP*\_in cui è presente una tabella con lo storico delle chiamate effettuate alla PCP di ANAC effettuate per singolo documento, dalla richiesta inviata fino all' ultima operazione di verifica e recupero del documento.

|                                                                                                    |                                                                                 |                                                                                                    | Dettaglio docume                                                                                                    | nto                      |                 |                                                                                                    |                                                                                                    |
|----------------------------------------------------------------------------------------------------|---------------------------------------------------------------------------------|----------------------------------------------------------------------------------------------------|----------------------------------------------------------------------------------------------------|--------------------------|-----------------|----------------------------------------------------------------------------------------------------|----------------------------------------------------------------------------------------------------|
| Chiudi                                                                                                    |                                                                                 |                                                                                                    |                                                                                                    |                          |                 |                                                                                                    |                                                                                                    |
| TESTATA                                                                                                    |                                                                                 |                                                                                                    |                                                                                                    |                          |                 |                                                                                                    | /                                                                                                    |
| DATI PROCEDURA                                                                                                    |                                                                                 |                                                                                                    |                                                                                                    |                          |                 |                                                                                                    |                                                                                                    |
|                                                                                                    |                                                                                 |                                                                                                    |                                                                                                    |                          |                 |                                                                                                    |                                                                                                    |
| Registro di sistema appalto                                                                                                    | Titolo                                                                          | appalto                                                                                                    | Id Appa                                                                                                    | Ito ANAC                 |                 |                                                                                                    |                                                                                                    |
| PE000163-25                                                                                                    | TES                                                                             | T FORMAZIONE WEBINAR_                                                                                                    | 03.02 f1ad                                                                                                    | 2010-8486-4df6-81cf-f0d3 | 91e10de2        |                                                                                                    |                                                                                                    |
| DATI DOCUMENTO                                                                                                    |                                                                                 |                                                                                                    |                                                                                                    |                          |                 |                                                                                                    |                                                                                                    |
| Operatore Economico                                                                                                    | Id Doc                                                                          | umento                                                                                                    | Tipo Do                                                                                                    | cumento                  |                 | Stato Documento                                                                                                    |                                                                                                    |
|                                                                                                    |                                                                                 |                                                                                                    |                                                                                                    | 11-Comunicazione antimaf | a               | Esito Negativo                                                                                                    |                                                                                                    |
| AF Soluzioni test - 111111111113                                                                                                    |                                                                                 |                                                                                                    |                                                                                                    |                          |                 |                                                                                                    |                                                                                                    |
| AF Soluzioni test - 11111111113<br>Cronologia PCP<br>umero righe: 5<br>Igina: 1 di 1 C O                                                                                                    |                                                                                 |                                                                                                    |                                                                                                    |                          |                 | Righe pr                                                                                                    | er pagina: 50                                                                                                    |
| AF Soluzioni test - 11111111113<br>Cronologia PCP<br>umero righe: 5<br>agina: 1 v di 1                                                                                                    | Stato Richiesta                                                                 | Data Richiesta                                                                                                    | Data Esecuzione                                                                                                    | Messaggio Errore         | Download Reques | Righe pr<br>t Download Response                                                                                                | er pagina: 50<br>Dati Voucher                                                                                                |
| AF Soluzioni test - 11111111113<br>Cronologia PCP<br>umero righe: 5<br>agina: 1 di 1 O O<br>Deprezione Richiesta<br>verifica-stato-richiesta-documento                                                                                     | Stato Richiesta<br>Elaborato                                                    | Data Richiesta           24/03/2025 07:00:05                                                                                           | Data Esecuzione           24/03/2025 07:00:38                                                                                           | Messaggio Errore         | Download Reques | Righe pr<br>t Download Response                                                                                                | er pagina: 50<br>Dati Voucher                                                                                                |
| AF Soluzioni test - 11111111113<br>Cronologia PCP<br>umero righe: 5<br>agina: 1 di 1 C O<br>Deparazione Richiesta<br>rerifica-stato-richiesta-documento<br>ichiedi-documenti                                                               | Stato Richiesta<br>Elaborato<br>Elaborato                                       | Data Richiesta           24/03/2025 07:00:05           23/03/2025 14:58:53                                                             | Data Esecuzione           24/03/2025 07:00:38           23/03/2025 14:58:53                                                             | Messaggio Errore         | Download Reques | Righe po<br>t Download Response                                                                                                | er pagina: 50<br>Dati Voucher                                                                                                |
| AF Soluzioni test - 11111111113<br>Cronologia PCP<br>umero righe: 5<br>agina: 1 v di 1 e e<br>Operazione Richiesta<br>rerifica-stato-richiesta-documento<br>ichiedi-documenti<br>icerca-documenti/voe                                      | Stato Richiesta       Elaborato       Elaborato                                 | Data Richiesta           24/03/2025 07:00:05           23/03/2025 14:58:53           16/03/2025 15:24:53                               | Data Esecuzione           24/03/2025 07:00:38           23/03/2025 14:58:53           16/03/2025 15:25:20                               | Messaggio Errore         | Download Reques | Righe po<br>t Download Response                                                                                                | er pagina: 50<br>Dett Voucher<br>&<br>&<br>&                                                                                 |
| AF Soluzioni test - 1111111113<br>Cronologia PCP<br>umero righe: 5<br>agina: 1 v di 1 • •<br>Deperazione Richiesta<br>verifica-stato-richiesta-documento<br>ichiedi-documenti<br>iccerca-documenti-fvoe<br>verifica-richiesta-accesso-fvoe | Stato Richiesta       Elaborato       Elaborato       Elaborato       Elaborato | Data Richiesta           24/03/2025 07:00:05           23/03/2025 14:58:53           16/03/2025 15:24:53           16/03/2025 15:24:53 | Data Esecuzione           24/03/2025 07:00:38           23/03/2025 15:25:20           16/03/2025 15:25:20           16/03/2025 15:24:53 | Messaggio Errore         | Download Reques | Righe pa<br>t Download Response<br>&<br>&<br>&<br>&<br>&<br>&<br>&<br>&<br>&<br>&<br>&<br>&<br>&<br>&<br>&<br>&<br>&<br>&<br>& | er pagina: 50<br>Dati Voucher<br>&<br>&<br>&<br>&<br>&<br>&<br>&<br>&<br>&<br>&<br>&<br>&<br>&<br>&<br>&<br>&<br>&<br>&<br>& |

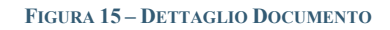

Pag.20 Fascicolo Virtuale Operatore Economico

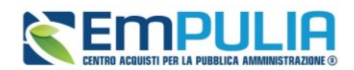

## 4.2. Richiesta documenti mancanti

Qualora dovesse essere presente, all'interno della lista, un documento non disponibile perchè non recuperato nella prima fase o perché vanno richiesti altri documenti similari per altre persone fisiche, è possibile effettuare nuovamente la richiesta tramite il comando be presente nella colonna Azioni.

Una volta aperta la pagina di dettaglio è presente una toolbar con i seguenti comandi:

- <u>Richiedi</u>, per inviare la richiesta di documentazione;
- <u>Chiudi</u>, per chiudere e tornare alla pagina precedente.

Successivamente, è presente l'informazione relativa al *Tipo documento* e, a seguire, l'area *Dati Documento* in cui a seconda del documento da richiedere andranno inserite informazioni specifiche.

In alcuni casi, per determinate informazioni richieste nell'area Dati Documento, è presente l'icona

(*i*) che fornisce maggiori dettagli relativamente all'informazione da inserire.

Dopo aver inserito tutte le informazioni richieste come obbligatorie, cliccare sul comando Richiedi.

Effettuate le richieste, il RUP potrà tornare successivamente alla *Lista Documenti Operatore Economico* per verificare la disponibilità del documento.

I tempi di attesa per la disponibilità della documentazione richiesta non sono in alcun modo dipendenti dalla piattaforma EmPulia.

Di seguito è riportato un estratto della tabella *Tipi Documenti Richiedibili* predisposta da ANAC, che identifica per ciascun documento consultabile sul FVOE, il relativo Ente Certificante:

| Cod.      | Descrizione Documento                            | Ente Certificante     |
|-----------|--------------------------------------------------|-----------------------|
| Documento |                                                  |                       |
| 33        | Estratto del casellario informatico ANAC         | Anac                  |
| 4         | Certificato integrale del casellario giudiziario | Min. Giustizia        |
| 21        | Comunicazione regolarità fiscale                 | Agenzia delle Entrate |
| 34        | Visura al registro delle imprese                 | Unioncamere           |
| 5         | Anagrafe delle sanzioni amministrative           | Min. Giustizia        |
| 5         | dipendenti da reato                              |                       |
| 38        | DURC inarcassa professionista                    | Inarcassa             |

#### Pag.21Fascicolo Virtuale Operatore Economico

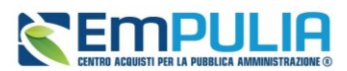

| 39  | DURC inarcassa impresa                       | Inarcassa             |
|-----|----------------------------------------------|-----------------------|
| 35  | Dati reddituali società di persone           | Agenzia delle Entrate |
| 36  | Consistenza media personale                  | Inps                  |
| 37  | Costo complessivo personale                  | Inps                  |
| 1   | Comunicazione antimafia                      | Min. Interno          |
| 41  | Dati reddituali impresa individuale          | Agenzia delle Entrate |
| 899 | Documento Generico OE                        | Operatore Economico   |
| 42  | Carichi Fiscali Pendenti                     | Agenzia delle Entrate |
| 7   | Iscrizione WhiteList antimafia               | Min. Interno          |
| 8   | DURC emesso in corso di validità             | Inps                  |
| 10  | Verifica esistenza prospetto informativo     | Ministero del Lavoro  |
| 10  | disabili                                     |                       |
| 11  | Verifica esistenza rapporto parità di genere | Ministero del Lavoro  |
| 9   | Sanzioni Ispettorato del lavoro              | Isp. Naz. Lavoro      |

## Documento generico

Nell'area *Dati Documento* bisognerà indicare **Tipo documento OE** e **Dettaglio documento OE**.

| Richiedi Documento                              |                          |  |  |  |
|-------------------------------------------------|--------------------------|--|--|--|
| Richiedi Chiudi                                 |                          |  |  |  |
| * Tipo Documento<br>00899-Documento generico OE |                          |  |  |  |
| DATI DOCUMENTO                                  |                          |  |  |  |
| * Tipo documento OE                             | * Dettaglio documento OE |  |  |  |

#### FIGURA 16 – RICHIEDI DOCUMENTO – DOCUMENTO GENERICO

Si precisa che l'OE potrà caricare la documentazione direttamente sul FVOE 2.0 di ANAC, non essendo previsti ad oggi servizi in interoperabilità lato OE.

### Pag.22 Fascicolo Virtuale Operatore Economico

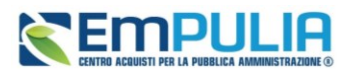

## Comunicazione antimafia

Nell'area *Dati Documento* bisognerà indicare *Tipo prefettura* ed *Altri Soggetti (si/no)*. In particolare, se la voce Altri soggetti è impostata su *sì* verrà mostrata la sezione **Soggetti da Verificare**\_in cui, per ciascun soggetto, andranno inserite all'interno della tabella le informazioni relative a *Nome, Cognome, Codice Fiscale, Sesso, Data di nascita, Luogo di nascita*. Sarà inoltre possibile eliminare la riga corrispondente al soggetto che si intende escludere dalla verifica cliccando sull'icona **m**.

Con l'inserimento del codice fiscale, la piattaforma compilerà automaticamente alcuni campi dallo stesso desumibile (sesso, data e luogo di nascita)

|        | Richiedi Documento |                       |   |                  |  |                |           |   |                   |  |
|--------|--------------------|-----------------------|---|------------------|--|----------------|-----------|---|-------------------|--|
| Rich   | iedi               | Chiudi                |   |                  |  |                |           |   |                   |  |
| * Tipo | Docum              | ento                  |   |                  |  |                |           |   |                   |  |
| 000    | 01-Cor             | nunicazione antimafia |   |                  |  |                |           |   |                   |  |
| DATI   | DOCU               | MENTO                 |   |                  |  |                |           |   |                   |  |
| * Tipo | prefette           | ura                   |   | * Altri soggetti |  |                |           |   |                   |  |
| Sel    | eziona             |                       | ~ | Sì               |  | ~              |           |   |                   |  |
| SOGO   | BETTI              | DA VERIFICARE         |   |                  |  |                |           |   |                   |  |
| Aggi   | ungi               |                       |   |                  |  |                |           |   |                   |  |
|        | Esito<br>Riga      | * Nome                |   | * Cognome        |  | Codice Fiscale | * Sesso   |   | * Data di nascita |  |
| Ō      |                    |                       |   |                  |  |                | Seleziona | ~ | mm/dd/yyyy        |  |
| -      |                    |                       |   |                  |  |                |           |   |                   |  |

FIGURA 17 – RICHIEDI DOCUMENTO – COMUNICAZIONE ANTIMAFIA

Costo complessivo personale e Costo consistenza media personale Nell'area <u>Dati Soggetto</u> bisognerà indicare *Matricola OE* e *Anno richiesta documento*.

#### Pag.23 Fascicolo Virtuale Operatore Economico

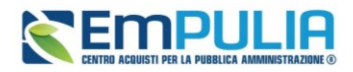

| Richiedi Documento |                            |  |  |  |
|--------------------|----------------------------|--|--|--|
| Richiedi Chiudi    |                            |  |  |  |
| * Tipo Documento   |                            |  |  |  |
| DATI SOGGETTO      |                            |  |  |  |
| * Matricola OE     | * Anno richiesta documento |  |  |  |
|                    |                            |  |  |  |
|                    |                            |  |  |  |
|                    |                            |  |  |  |
|                    |                            |  |  |  |
|                    |                            |  |  |  |

FIGURA 18 – RICHIEDI DOCUMENTO – COSTO COMPLESSIVO PERSONALE

## Anagrafe delle sanzioni amministrative dipendenti da reato

Nell'area *Dati Soggetto* bisognerà indicare *Denominazione sociale, Codice forma giuridica, Partita IVA, Indirizzo e Codice catasto stato*.

| Richiedi Documento                           |                          |        |             |  |  |
|----------------------------------------------|--------------------------|--------|-------------|--|--|
| Richiedi Chiudi                              |                          |        |             |  |  |
| * Tipo Documento                             |                          |        |             |  |  |
| 00005-Anagrafe delle sanzioni amministrative |                          |        |             |  |  |
| DATI SOGGETTO                                |                          |        |             |  |  |
| * Denominazione sociale                      | * Codice forma giuridica | * PIVA | * Indirizzo |  |  |
|                                              | Seleziona                | ~      |             |  |  |
| * Codice catasto stato                       |                          |        |             |  |  |
| Seleziona v                                  |                          |        |             |  |  |
|                                              |                          |        |             |  |  |
|                                              |                          |        |             |  |  |
|                                              |                          |        |             |  |  |
|                                              |                          |        |             |  |  |
|                                              |                          |        |             |  |  |
|                                              |                          |        |             |  |  |

FIGURA 19 – RICHIEDI DOCUMENTO – ANAGRAFE DELLE SANZIONI AMMINISTRATIVE

### Pag.24 Fascicolo Virtuale Operatore Economico

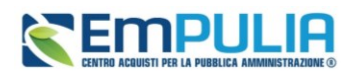

## Dati reddituali società di persone – dati reddituali impresa individuale

Nell'area Dati Documento bisognerà indicare Anno riferimento e Codice catastale.

| Richiedi Do        | ocumento           |                    |
|--------------------|--------------------|--------------------|
|                    |                    |                    |
|                    |                    |                    |
|                    |                    |                    |
|                    |                    |                    |
| * Codice catastale |                    |                    |
|                    |                    |                    |
|                    |                    |                    |
|                    |                    |                    |
|                    |                    |                    |
|                    |                    |                    |
|                    |                    |                    |
|                    | * Codice catastale | * Codice catastele |

#### FIGURA 20 – RICHIEDI DOCUMENTO – DATI REDDITUALI IMPRESA INDIVIDUALE

<u>ATTENZIONE</u>: Come specificato nella tooltip 0, ad oggi le regole ANAC prevedono l'inserimento di un anno compreso tra 2016 e 2022.

## Certificato Integrale del Casellario Giudiziario

Nell'area *Dati Soggetto* verrà mostrata una tabella in cui sarà possibile inserire i soggetti da verificare e per ciascuno di questi bisognerà indicare *Nome, Cognome, Sesso, Codice Fiscale, Data di nascita e Codice catasto stato e Codice catasto comune italiano* (compilabile se all'interno del campo Codice catasto stato è stato inserito Italia). Sarà inoltre possibile eliminare la riga corrispondente al soggetto che si intende escludere dalla verifica cliccando sulla corrispettiva icona **m**.

#### Pag.25 Fascicolo Virtuale Operatore Economico

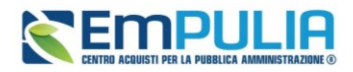

|                     |                                                                                       |        | F         | Richiedi Documento |             |                   |
|---------------------|---------------------------------------------------------------------------------------|--------|-----------|--------------------|-------------|-------------------|
| Rich                | niedi                                                                                 | Chiudi |           |                    |             |                   |
| * Tip<br>oc<br>DATI | * Tipo Documento<br>00004-Certificato integrale del casellario giudi<br>DATI SOGGETTO |        |           |                    |             |                   |
| Agg                 | Esito                                                                                 |        |           |                    |             |                   |
|                     | Riga                                                                                  | * Nome | * Cognome | * Codice Fiscale   | * Sesso     | * Data di nascita |
| Ô                   |                                                                                       |        |           |                    | Seleziona 🗸 | mm/dd/yyyy        |
|                     |                                                                                       |        |           |                    |             | Þ                 |
|                     |                                                                                       |        |           |                    |             |                   |

FIGURA 21 - RICHIEDI DOCUMENTO - CERTIFICATO INTEGRALE DEL CASELLARIO GIUDIZIARIO

Pag.26 Fascicolo Virtuale Operatore Economico

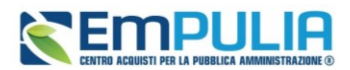

# 5. INDICE DELLE FIGURE

| Figura 1 – Gruppo Funzionale Fascicolo Virtuale                                   | 5  |
|-----------------------------------------------------------------------------------|----|
| Figura 2 – Gruppo Funzionale Fascicolo Virtuale – Richieste di accesso FVOE       | 6  |
| Figura 3 –Richieste di accesso FVOE                                               | 8  |
| Figura 4 – Richiesta Accesso                                                      | 9  |
| Figura 5 – Richiesta Accesso – ID Appalto ANAC                                    | 10 |
| Figura 6 –ID Appalto ANAC - Aggiungi                                              | 11 |
| Figura 7 –ID Appalto ANAC – Aggiungi – Messaggio di Conferma                      | 12 |
| Figura 8 – Richiesta Accesso – Operatori Economici                                | 12 |
| Figura 9 – Richiesta Accesso – Operatori Economici Selezionati                    | 13 |
| Figura 10 – Richiesta Accesso – Cronologia PCP                                    | 14 |
| Figura 11 – Fascicolo Virtuale – Documenti FVOE                                   | 15 |
| Figura 12 – Documenti FVOE                                                        | 16 |
| Figura 13 –Documenti FVOE - Lista Documenti Operatori Economici                   | 17 |
| Figura 14 – Documenti FVOE – Lista Documenti per singolo Operatore Economico      | 19 |
| Figura 15 – Dettaglio Documento                                                   | 20 |
| Figura 16 – Richiedi Documento – Documento Generico                               | 22 |
| Figura 17 – Richiedi Documento – Comunicazione Antimafia                          | 23 |
| Figura 18 – Richiedi Documento – Costo Complessivo Personale                      | 24 |
| Figura 19 – Richiedi Documento – Anagrafe delle Sanzioni Amministrative           | 24 |
| Figura 20 – Richiedi Documento – Dati Reddituali Impresa Individuale              | 25 |
| Figura 21 – Richiedi Documento – Certificato Integrale del Casellario Giudiziario |    |

## Pag.27 Fascicolo Virtuale Operatore Economico